# Procedure for Launching and Working with Clinical Video (RealPresence)

1. <u>Select Polycom Realpresence</u> from the desktop or toolbar

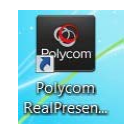

**2.** The video window will launch to the sign in screen and should appear one of two ways depending on software version.

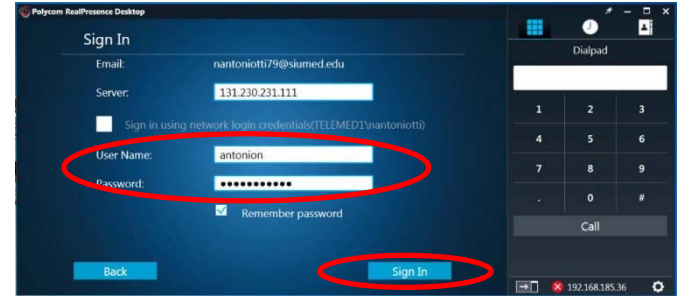

| O Polycom Re APresence L. Sktop                                                                                                    |                                                                                                    |                                                                             |                   |                  | - 0 ,       |
|----------------------------------------------------------------------------------------------------|----------------------------------------------------------------------------------------------------|-----------------------------------------------------------------------------|-------------------|------------------|-------------|
| Enterprise Sign-In                                                                                                    | Individual Account                                                                                                    | Cloud Sign-In                                                               | sbrow<br>Presence | vn<br>æUrknown • | é           |
| En a your email address server<br>ad ress, and sign in crodentials. You<br>a tens administration will configure<br>in any of the settings for you. | A lonse needs to be entered to use<br>the dent beyond the 30 day that<br>period. Lonsen, have be particated<br>period. Lonsen, have be particated<br>the day of the longent period. The<br>the day of the longent period. The<br>period with the use period period. The<br>voltant an activation code which must<br>be input when you are periodical to<br>will need to manually configure the<br>satisfue for the client in this mode.<br>Inter | Enter sign in information for your<br>Cloud annice<br>term more about cloud | Dialpad           |                  |             |
|                                                                                                    |                                                                                                    |                                                                             |                   |                  |             |
|                                                                                                    |                                                                                                    |                                                                             |                   | 5                |             |
|                                                                                                    |                                                                                                    |                                                                             |                   |                  |             |
|                                                                                                    |                                                                                                    |                                                                             | Call              |                  |             |
|                                                                                                    |                                                                                                    |                                                                             | ⇒□                | 😫 192.168.188.   | 56 <b>Ö</b> |

- 3. <u>Click on "Sign In"</u> at the bottom of the screen.
  - Sign in using the provided username and password and then clicking "Sign In" User Name: Password:
- 4. The following screen will appear.

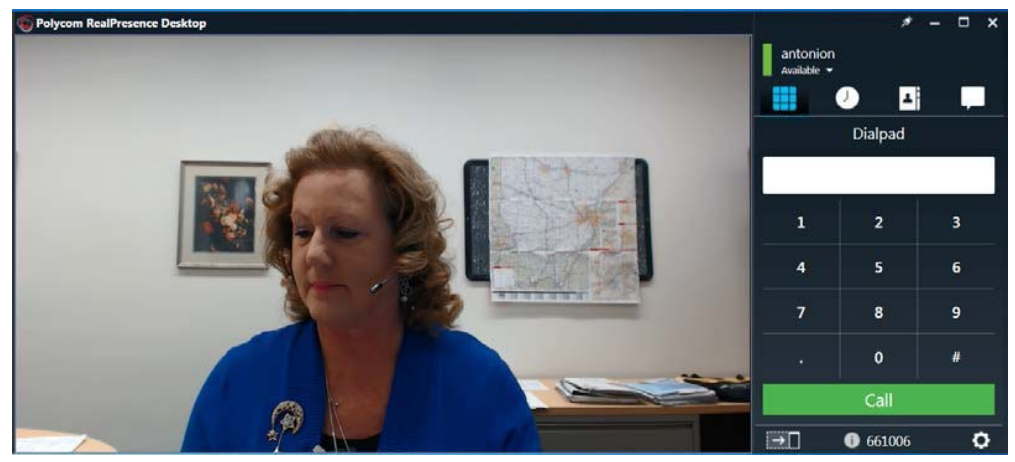

5. Select your patient site according to the instructions below

#### To search for a TeleHealth Site:

- 1 Click if for the Contacts/Organizations list
- **2** Select the Organization list and click "All".
- **4** The name of patient sites will appear on the list below.
- **5** Click on the appropriate site.
- 6 Select Call RealPresence Group 500

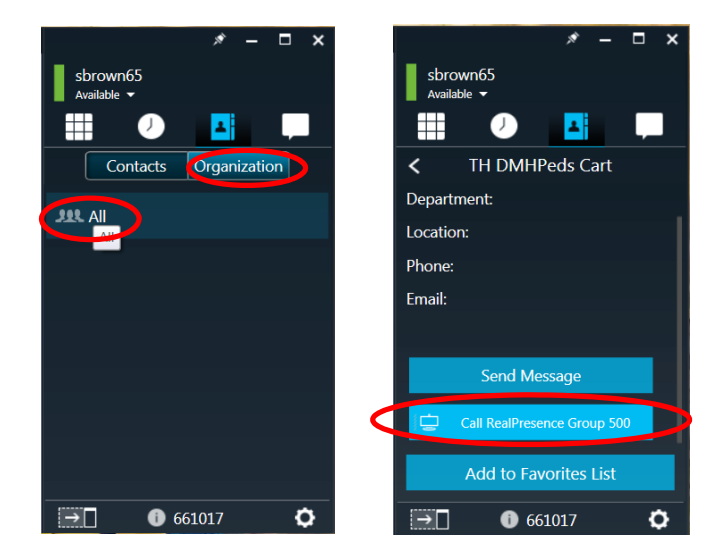

#### 6. Share content during session if needed

You can share content during a call or on a paired Polycom HDX or RealPresence Group Series system.

#### To share content during a call:

- Click 💽
- Choose one of the following
  - To share your desktop, select an option under Share Monitor.
  - To share a running application, select an option under Share Application

#### To stop sharing content from Monitor 1 or an application:

» Click Stop.

#### Maximize and Restore Your View

# To toggle between maximizing and restoring the content windows:

- » Double-click within the window area.
- Sign out when session is complete. <u>Do not</u> press the X in the upper right corner until

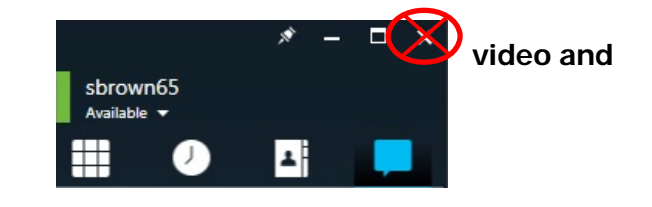

wn65@siu

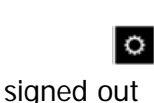

gned out

To sign out:

- 1. Click
- 2. Depending on the RealPresence software, one of the screens to the right will appear
- 3. Click Sign Out
- 4. The X in the upper right corner may now be used to close window

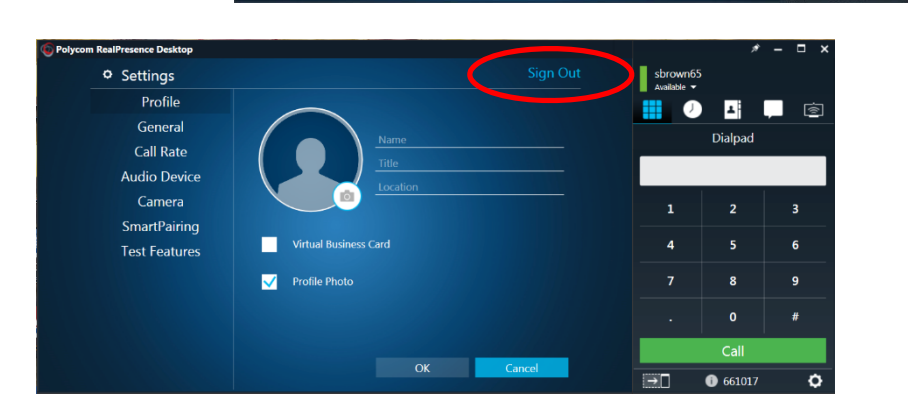

Settings
Sign Out

General

Call Rate Audio Device

Camera SmartPairing Fest Features

# For technical assistance, call the TeleHealth Help Line @ 5-8600

#### Additional Questions:

Dr. Nina M. Antoniotti, RN, MBA, PhD (217)545-3830 Executive Director of TeleHealth and Clinical Outreach, SIU HealthCare Shantel Brown, RN, BS (217)545-3153 TeleHealth Clinical Coordinator, SIU HealthCare

### **RealPresence Tools and Icons**

#### **RealPresence Desktop Main Window**

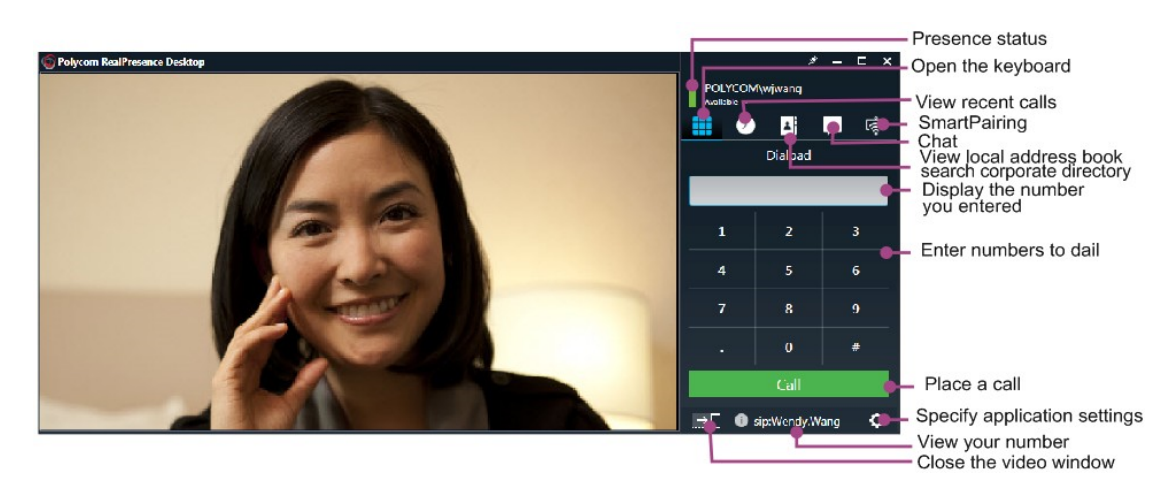

#### RealPresence Desktop In-Call Toolbar

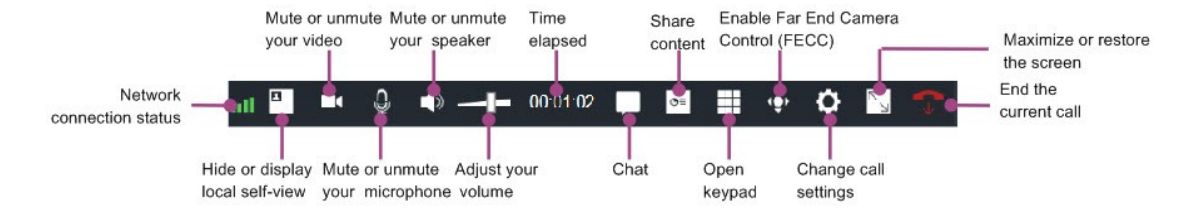

| lcons                                                                                                    | Description                                                            |
|----------------------------------------------------------------------------------------------------|------------------------------------------------------------------------|
|                                                                                                    | Network connection status                                              |
|                                                                                                    | Hide or display local self-view                                        |
| the second second second second second second second second second second second second second second second se | Encryption status                                                      |
|                                                                                                    | Mute or unmute your video                                              |
| Q                                                                                                    | Mute or unmute your microphone                                         |
| <b>\</b> >                                                                                                    | Mute or unmute your speaker                                            |
| - <b> -</b>                                                                                                    | Adjust the volume                                                      |
| ©≡                                                                                                    | Share content                                                          |
|                                                                                                    | Show or hide the keypad                                                |
| <b>↓</b> ⊕►                                                                                                    | Control the far-end camera                                             |
| 0                                                                                                    | Change call settings                                                   |
| к<br>И                                                                                                    | Maximize or restore the screen                                         |
| •                                                                                                    | Hang up from a call                                                    |
|                                                                                                    | Click the <b>Chat</b> tab to start a Chat session with another person. |

## **Procedure for Jabra and Headphones for Auscultation**

1. When listening to a patient's heart sounds, lung sounds, abdominal sounds, etc., connect the headphones provided to the Jabra speaker.

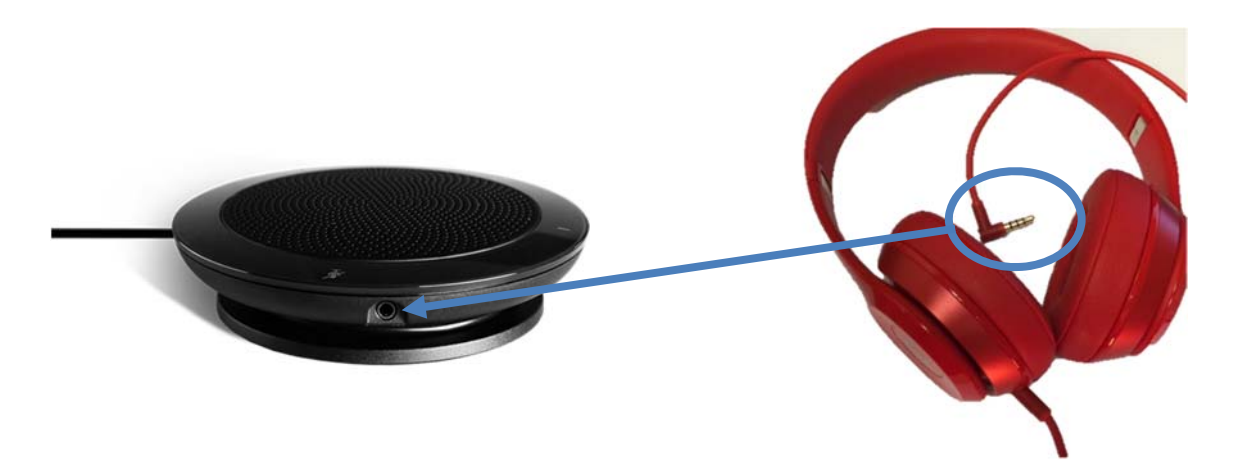

- 2. Keep the headphones on while listening to these sounds.
- 3. Remove headphones from the Jabra speaker when the auscultation aspect of the exam is complete
- 4. Place headphones in department designated area for future use

\*\*DO NOT LEAVE HEADPHONES PLUGGED IN\*\*

\*\* DO NOT TAKE HEADPHONES FROM TELEHEALTH EXAM ROOM\*\*

# For technical assistance, call the TeleHealth Help Line @ 5-8600

#### **Additional Questions:**

Dr. Nina M. Antoniotti, RN, MBA, PhD (217)545-3830 Executive Director of TeleHealth and Clinical Outreach, SIU HealthCare

Shantel Brown, RN, BS (217)545-3153 TeleHealth Clinical Coordinator, SIU HealthCare

# **DO NOT DISTURB** TELEHEALTH VISIT IN PROGRESS